XX Международная научная конференция «Проблемы теоретической кибернетики» Москва, 5–8 декабря 2024 г.

## Инструкция по входу в учётную запись

1. Откройте сайт https://conf.msu.ru или любую из его страниц (например, страницу конференции: https://conf.msu.ru/rus/event/8989/).

Если справа сверху написано «Вход» (рис. 1), то перейдите к пункту 2.

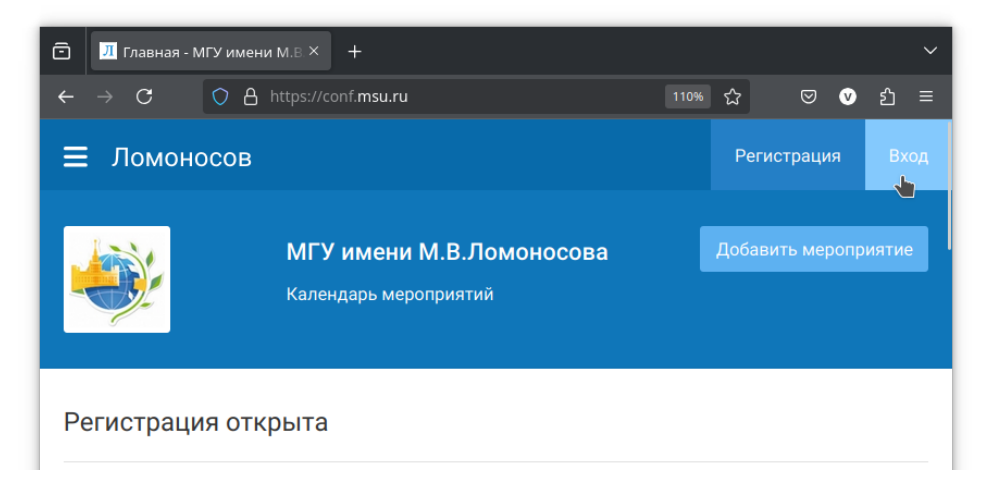

Рис. 1: Вход не выполнен, кнопка «Вход»

Если этого слова нет (например, справа сверху схематично изображён силуэт человека, как на рис. 2), то вход уже выполнен, и больше ничего делать не нужно.

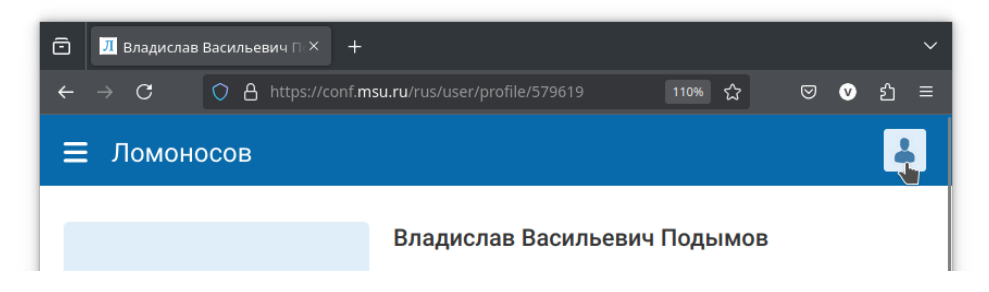

Рис. 2: Вход выполнен

2. Нажмите на слово «Вход». На появившейся странице укажите почту и пароль, использовавшиеся при регистрации, и нажмите на кнопку «Войти» (рис. 3). Если почта и пароль указаны правильно, то слово «Вход» справа сверху должно исчезнуть — вход выполнен, больше ничего делать не нужно.

| 🖻 🗾 Авторизация - МГУ имень Х + 🗸 🗸 |             |   |                                          |         |      |             |   |   |      | ~ |
|-------------------------------------|-------------|---|------------------------------------------|---------|------|-------------|---|---|------|---|
| ÷                                   |             | С | ♦ https://conf. <b>msu.ru</b> /rus/login |         | 110% | ជ           | ◙ | V | ്    | ≡ |
| ≡                                   | ≡ Ломоносов |   |                                          |         |      | Регистрация |   |   | Вход |   |
|                                     |             |   |                                          |         |      |             |   |   |      |   |
|                                     |             |   | Вход                                     | Регистр | ация |             |   |   |      |   |
|                                     |             |   | Электронная почта                        |         |      |             |   |   |      |   |
|                                     |             |   | Пароль                                   |         |      |             |   |   |      |   |
|                                     |             |   |                                          |         |      |             |   |   |      |   |
|                                     |             |   | Запомнить меня<br>Войти<br>Войти         |         |      |             |   |   |      |   |
|                                     |             |   | Забыли пароль?                           |         |      |             |   |   |      |   |

Рис. 3: Страница входа, кнопка «Войти»

Если почта или пароль указаны неверно, то при нажатии на кнопку «Войти» сверху появится соответствующее сообщение (рис. 4). Убедитесь, что почта и пароль указаны верно, в том числе на нужном языке и без опечаток. Если после нескольких попыток всё равно остаётся сообщение о том, что почта и пароль указаны неверно, то перейдите к пункту 3.

3. Нажмите на слова «Забыли пароль?» (рис. 5). На появившейся странице укажите почту и нажмите на кнопку «Сбросить пароль» (рис. 6). В скором времени на почту должно прийти письмо с объяснениями, что нужно сделать, чтобы установить новый пароль.

| С <mark>л</mark> а       | вторизация - МГУ имень × 🛛 +                 |             |     | ~     |  |
|--------------------------|----------------------------------------------|-------------|-----|-------|--|
| $\leftarrow \rightarrow$ | C O A https://conf. <b>msu.ru</b> /rus/login | 110%        | ☆ ♡ | ∨ ഇ ≡ |  |
| ≡л                       | Домоносов                                    |             |     |       |  |
| × +                      | еправильное имя пользователя или пароль      | 2           |     |       |  |
|                          | Вход                                         | Регистрация |     |       |  |
|                          | Электронная почта                            |             |     |       |  |
|                          | valdus@yandex.ru                             |             |     |       |  |
|                          | Пароль                                       |             |     |       |  |
|                          |                                              |             |     |       |  |
|                          | <ul> <li>Запомнить меня</li> </ul>           |             |     |       |  |

Рис. 4: Сообщение о неправильных почте и/или пароле

| ô | Л Авте          | оризаг | ция - МГУ имен» × 🛛 +                    |            |        |                       |        |         | ~      |
|---|-----------------|--------|------------------------------------------|------------|--------|-----------------------|--------|---------|--------|
| ← | $\rightarrow$ C |        | ♦ https://conf. <b>msu.ru</b> /rus/login | 1109       | ជ      |                       | V      | பி      |        |
| ≡ | ≡ Ломоносов     |        |                                          |            | ſ      | <sup>р</sup> егистрац | ия     | Вход    |        |
|   |                 |        |                                          |            |        |                       |        |         |        |
|   |                 |        | Вход                                     | Регистраци | я      |                       |        |         |        |
|   |                 | Эл     | ектронная почта<br>aldus@yandex.ru       |            |        |                       |        |         |        |
|   |                 | Па     | роль                                     |            |        |                       |        |         |        |
|   |                 | •      | Запомнить меня                           |            |        |                       |        |         |        |
|   |                 |        | Войти                                    |            |        |                       |        |         |        |
|   |                 | 3a     | были пароль?                             | https      | ://con | f.msu.ru/ru           | /reset | ting/re | equest |

Рис. 5: Ссылка «Забыли пароль?»

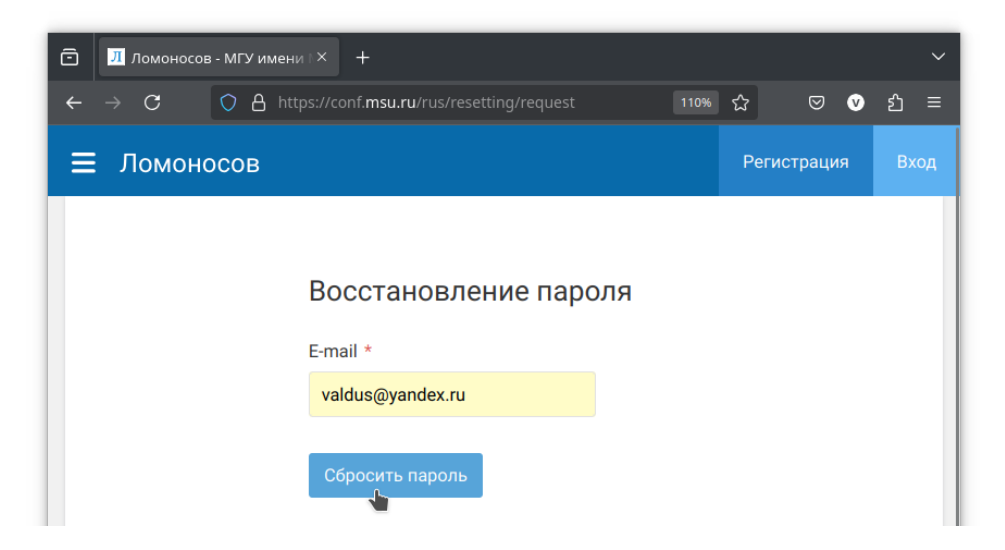

Рис. 6: Страница сброса пароля, кнопка «Сбросить пароль»